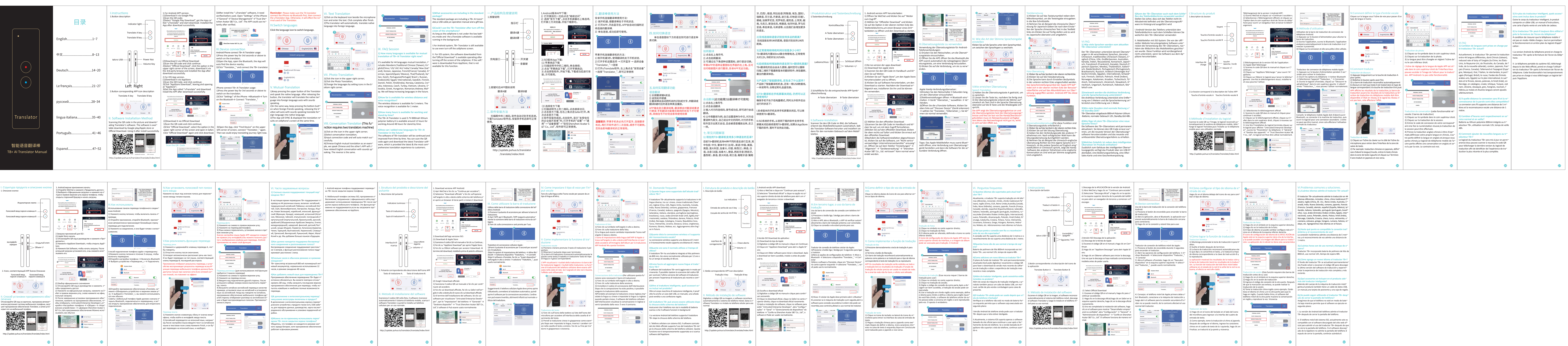

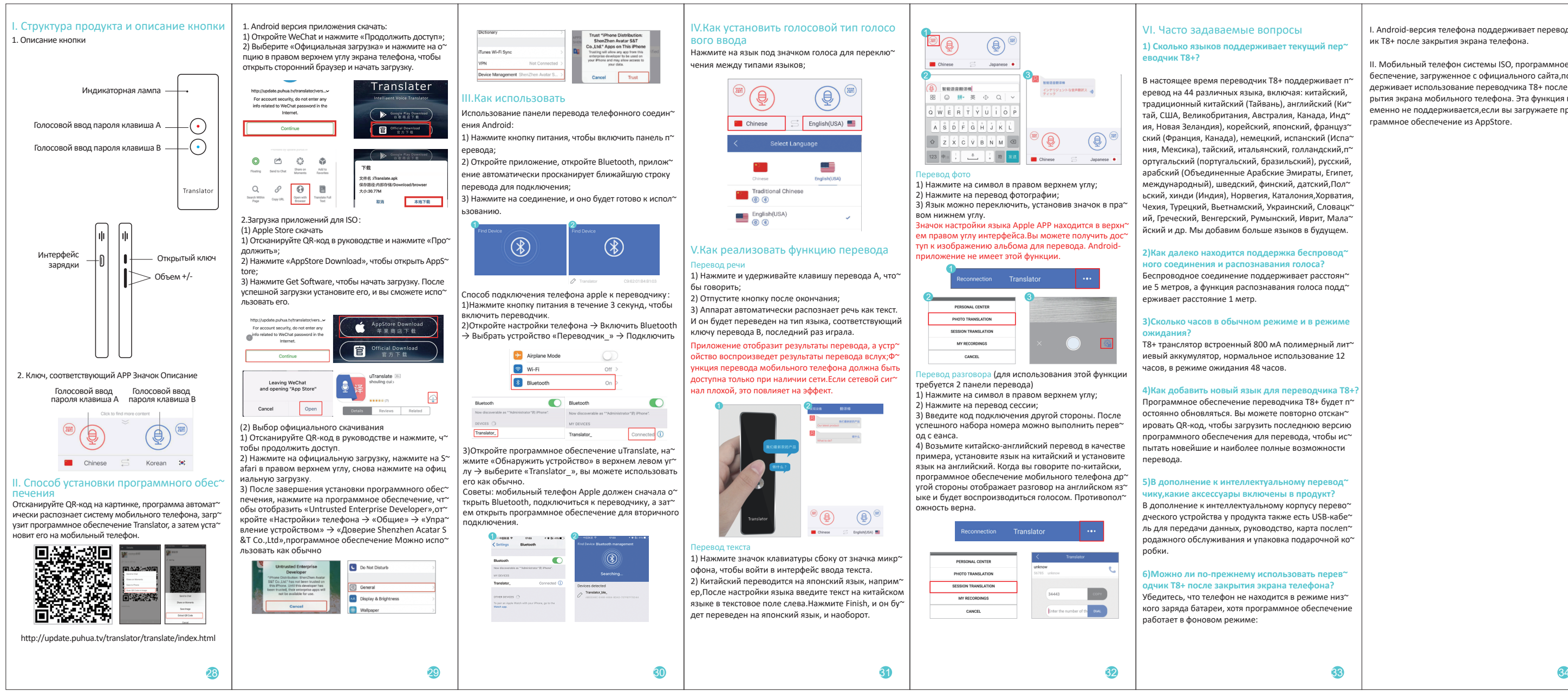

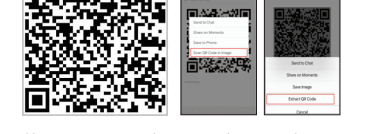

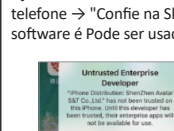

| (阿联酋、埃及、国际),<br>女兰语,印地语(印度),<br>亚,捷克语,土耳其,越<br>错,匈牙利语,罗马尼<br>,以后我们会增加更多<br><b>支持多远的距离?</b><br>语音识别支持1米的 | I.Produktstruktur und Tastenbeschreibung<br>1.Tastenbeschreibung<br>Kontrollleuchte<br>A-Taste übersetzen<br>B-Taste übersetzen                                                                                                    | <ol> <li>Android version APP herunterladen:         <ol> <li>Öffnen Sie WeChat und klicken Sie auf "Weiter<br/>zum Zugriff".</li> <li>Wählen Sie "Offizieller Download" und klicken<br/>Sie auf die Option in der oberen rechten Ecke des<br/>Telefonbildschirms, um einen Browser eines Drit*<br/>tanbieters zu öffnen und den Download zu starten.</li> </ol> </li> </ol>                                                                                                    | Untrusted Enlargerie<br>Development<br>The backbard in the strateging<br>with an addition and additional additional addite additionadditionadditadditional addite additional additional add | Image: State of the state of the state | <ul> <li>Textübersetzung</li> <li>1) Klicken Sie auf das Tastatursymbol neben dem<br/>Mikrofonsymbol, um die Texteingabe einzugeben.<br/>In die Box-Schnittstelle.</li> <li>2) Nehmen Sie als Beispiel die chinesische Übers~<br/>etzung für Japanisch.Geben Sie nach dem Einste~<br/>Ilen der Sprache chinesischen Text in das Textfeld<br/>links ein.Klicken Sie auf Fertig stellen und es wird<br/>ins Japanische übersetzt und umgekehrt.</li> </ul>                                                                                                    | Reconnection         Translator           PERSONAL CENTER<br>PHOTO TRANSLATION<br>EXESSION TRANSLATION<br>MM RECORDINGS<br>CANCEL         Translator<br>United to the function of the function of the func | 6)Kann der T8+-Übersetzer auch nach der<br>Ben des Telefonbildschirms verwendet wi<br>Stellen Sie sicher, dass sich das Telefon nich<br>Akkubetrieb befindet und die Übersetzungs<br>ware im Hintergrund ausgeführt wird<br>I.Android-Version des Telefons unterstützt d<br>Telefonbildschirm nach dem Schließen kön<br>weiterhin den T8+-Übersetzer verwenden<br>II. Mobiltelefon mit ISO-System: Die von de<br>ziellen Website heruntergeladene Software |
|----------------------------------------------------------------------------------------------------|----------------------------------------------------------------------------------------------------|----------------------------------------------------------------------------------------------------|----------------------------------------------------------------------------------------------------|----------------------------------------------------------------------------------------------------|----------------------------------------------------------------------------------------------------|----------------------------------------------------------------------------------------------------|----------------------------------------------------------------------------------------------------|
| <mark>分别是多少小时?</mark><br>合物锂电池,正常使用<br>8h.<br>吾言到T8+翻译机里面?                                              | Ladeanschluss – D Schlüssel öffnen                                                                                                    | Continue                                                                                                    | III.Ubersetzungsleiste zu verwenden<br>Verwendung der Übersetzungsleiste für Android-<br>Telefonverbindungen:<br>1) Drücken Sie den Netzschalter, um die Überset~<br>zungsleiste einzuschalten.<br>2) Öffnen Sie die APP, öffnen Sie das Bluetooth, die<br>APP scannt automatisch die nahegelegene Übers~<br>etzungsleiste, um eine Verbindung herzustellen.                                                                                                    | Klicken Sie auf die Sprache unter dem Sprachsymbol,<br>um zwischen den Sprachtypen zu wechseln.                                                                                                    |                                                                                                    | <ol> <li>Wie viele Sprachen werden vom aktuellen<br/>T8+-Übersetzer unterstützt?</li> <li>Der T8+-Übersetzer unterstützt derzeit Übersetz~<br/>ungen in 44 verschiedenen Sprachen, darunter:<br/>Chinesisch, traditionelles Chinesisch (Taiwan), E~<br/>nglisch (China, USA, Großbritannien, Australien,<br/>Kanada, Indien, Neuseeland), Koreanisch, Japani~<br/>sch. Frankreich, Kanada). Deutsch.S~</li> </ol>                                                                                                    | rstützt die Verwendung des T8+-Übersetzer<br>hdem der Bildschirm des Mobiltelefons ges<br>sen wurde. Diese Funktion wird vorübergeh<br>nicht unterstützt, wenn Sie Software aus de<br>pStore herunterladen.                                                                                                    |
| E新,届时您可以重新<br>的翻译软件,体验最新、 还包含了什么配件? ,还有一根USB数据线,                                                        | Volumen +/-                                                                                                    | <ul> <li>2.Die iso-version der apps download:</li> <li>(1) Download Von apple store</li> <li>1) Scannen Sie den QR-Code im Handbuch und kli~</li> <li>cken Sie auf Weiter;</li> <li>2) Klicken Sie auf "Apple Store", um den Apple Store herunterzuladen und zu öffnen;</li> <li>3) Klicken Sie auf Software herunterladen, um den Download zu starten. Nachdem der Download er~</li> </ul>                                                                                                    | 3) Klicken Sie auf die Verbindung, um sie zu verw~<br>enden.                                                                                                    | Convex Ward Value (Value )                                                                                                    | Image: Image: | panisch (Spanien, Mexiko), Thailändisch, Italieni~<br>sch, Niederländisch, Portugiesisch (Portugiesisch,<br>Brasilianisch), Russisch, Arabisch (Vereinigte Ara~<br>bische Emirate, Ägypten, International), Schwed~<br>isch, Finnisch, Dänisch, Polnisch, Hindi (Indien),<br>Norwegen, Katalonien, Kroatien, Tschechisch, Tü~<br>rkisch, Vietnamesisch, Ukrainisch, Slowakisch, G~<br>riechisch, Ungarisch, Rumänisch, Hebräisch, Ma~                                                                                                    |                                                                                                    |
| 品盒包装。<br><b>手关闭后,仍然可以正</b><br>式,同时允许软件后台                                                                | 2.Schaltfläche für die entsprechende APP-Symb~<br>olbeschreibung<br>A-Taste übersetzen<br>B-Taste übersetzen                                                                                                    | folgreich war, installieren Sie ihn und Sie können<br>ihn verwenden.<br>Mttp://pdate publika.threatwarking/wer.<br>Profested to WeChit password in the<br>kommen<br>Continue                                                                                                    | <ul> <li>Apple Handy-Verbindungsübersetzer:</li> <li>1)Drücken Sie den Netzschalter 3 Sekunden lang, um den Übersetzer einzuschalten.</li> <li>2)Telefoneinstellungen öffnen → Bluetooth eins~ chalten → Gerät "Übersetzer_" auswählen → Ve~ rbinden;</li> <li>3)Öffnen Sie die uTranslate-Software, klicken Sie</li> </ul>                                                                                                    | Speech Translation<br>1) Halten Sie die Übersetzungstaste A gedrückt, um<br>zu sprechen.<br>2) Lassen Sie die Taste los, nachdem Sie fertig sind.<br>3) Die Übersetzungsleiste erkennt die Wörter aut~<br>omatisch als Text. Und in die Sprache Übersetzung<br>übersetzt auf die B-Taste und die Wiedergabe ent~<br>spricht                                                                                                    | indet sich in der oberen rechten Ecke der Benutze~<br>roberfläche und auf das Albumbild kann zur Über~<br>setzung zugegriffen werden. Android APP Wu diese<br>Funktion.                                                                                                    | <ul> <li>laiisch usw.</li> <li>2)Inwieweit werden die drahtlose Verbindung und die Spracherkennung unterstützt?</li> <li>Die drahtlose Verbindung unterstützt eine Entfer~ nung von 5 Metern und die Spracherkennung un~ terstützt eine Entfernung von 1 Meter.</li> </ul>                                                                                                    |                                                                                                    |
| 1)屏幕关闭后,可以继                                                                                             | Chinese 🚍 Korean 🄅                                                                                                    | Leaving WeChat<br>and opening "App Store"<br>Cancel Open Open Reviews Related                                                                                                    | Open links auf "Discover Device" (Gerat erkennen)     → wählen Sie "Translator_"(Übersetzer_). Sie kö~     nnen sie normal verwenden.     Certore Euclose revegement     Reverse                                                                                                    | Die APP zeigt die Übersetzungsergebnisse an und<br>die Übersetzungsleiste liest die Übersetzungserge~<br>bnisse und liest sie laut vor.Die HandyÜbersetzun~<br>gsfunktion muss im Netzwerkzustand verfügbar                                                                                                    | PHOTO TRANSLATION<br>MY RECORNES<br>ANY RECONNES                                                                                                    | nd Standby-Zeit?<br>T8+ Übersetzer eingebaute 800mA Polymer-Lithium<br>-Batterie, normaler Gebrauch 12h, Standby-Zeit 48h.                                                                                                    |                                                                                                    |
| 下载的软件支持手机<br>狲译机。如果从AppStore<br>达功能。                                                                    | II.Software-Installation         Scannen Sie den QR-Code im Bild, die Software erkennt das Mobiltelefonsystem automatisch, lädt die translator-Software herunter und installiert sie dann für den normalen Gebrauch auf dem Mobil-telefon.         Image: Software den den debrauch auf dem Mobil-telefons         Image: Software den debrauch auf dem Mobil-telefons         Image: Software debrauch auf dem Mobil-telefons         Image: Software debrauch auf dem Mobil-telefons         Image: Software debrauch auf dem Mobil-telefons         Image: Software debrauch auf dem Mobil-telefons         Image: Software debrauch auf dem Mobil-telefons         Image: Software debrauch auf dem Mobil-telefons         Image: Software debrauch auf dem Mobil-telefons         Image: Software debrauch auf dem Mobil-telefons         Image: Software debrauch auf dem Mobil-telefons         Image: Software debrauch auf dem Mobil-telefons         Image: Software debrauch auf dem Mobil-telefons         Image: Software debrauch auf debrauch auf dem Mobil-telefons         Image: Software debrauch auf debrauch auf debrauch au | <ul> <li>(2) Wählen Sie den offiziellen Download</li> <li>1)Scannen Sie den QR-Code im Handbuch und kli~<br/>cken Sie auf, um mit dem Zugriff fortzufahren.</li> <li>2)Klicken Sie auf den offiziellen Download, klicken<br/>Sie oben rechts auf Safari und klicken Sie erneut auf<br/>den offiziellen Download.</li> <li>3)Nachdem die Softwareinstallation abgeschlossen<br/>ist, klicken Sie auf die Software, um "Nicht vertra~<br/>uenswürdiger Unternehmensentwickler" anzuzeig~<br/>en. Öffnen Sie auf dem Telefon "Einstellungen" →<br/>"Allgemein" → "Geräteverwaltung" → "Shenzhen<br/>Acatar S&amp;T Co., Ltd. vertrauen" Kann normal verw~<br/>endet werden.</li> </ul> | Image: Second Second   | sein.Wenn das Netzwerksignal nicht gut ist, wirkt<br>es sich auf den Effekt aus.                                                                                                    | <ul> <li>Course</li> <li>Konversationsübersetzung(Für diese Funktion sind 2 Übersetzungssticks erforderlich.)</li> <li>1) Klicken Sie auf das Symbol in der oberen rechten Ecke.</li> <li>2) Klicken Sie auf die Sitzung Übersetzung;</li> <li>3) Geben Sie den Verbindungscode des anderen T~ eilnehmers ein. Nach erfolgreicher Wahl kann die Sitzungsübersetzung durchgeführt werden.</li> <li>4) Nehmen Sie als Beispiel die chinesisch-englische Übersetzung, Richten Sie ihre eigene Sprache ist C~ hinesisch, ist die andere Sprache auf Englisch eing~ estellt, Wenn er Chinesisch spricht, zeigt die Handy -Software des anderen Teilnehmers eine englische Konversation an. Und wird per Stimme ausgespielt. Und umgekehrt.</li> </ul>                                                                                                    | <ul> <li>4)Wie füge ich dem T8+-Übersetzer eine neue<br/>Sprache hinzu?</li> <li>Die Software des T8+-Übersetzers wird permanent<br/>aktualisiert. Sie können den QR-Code erneut sca~<br/>nnen, um die neueste Version der Übersetzungs~<br/>software herunterzuladen und das neueste und<br/>umfassendste Übersetzungserlebnis zu erhalten.</li> <li>5)Welches Zubehör ist neben dem intelligenten<br/>Übersetzer im Produkt enthalten?</li> <li>Zusätzlich zum Gehäuse des intelligenten Überse~<br/>tzungsgeräts verfügt das Produkt über ein USB-D~<br/>atenkabel, eine Bedienungsanleitung, eine After-<br/>Sales-Karte und eine Geschenkverpackung.</li> </ul>                                                                                                    |                                                                                                    |
|                                                                                                    |                                                                                                    |                                                                                                    |                                                                                                    |                                                                                                    |                                                                                                    |                                                                                                    |                                                                                                    |